# AfiActII 系统附件 B: 计步器 RPU 工具

## 目录

| 1 | RPU 的外观及按键说明:           | 2  |
|---|-------------------------|----|
| 2 | RPU 工作流程                | 3  |
| 3 | 开机                      | 4  |
| 4 | 读取计步器数据                 | 4  |
| 5 | 修改计步器 ID:               | 6  |
| 6 | 修改计步器 LR 通讯频率(SubG 频率): | 7  |
| 7 | 查看计步器 LR 通讯频率(SubG 频率): | 10 |

### 附件 B

### 附件 B: 计步器 RPU 工具

AfiTag II 计步器配有唯一的 ID 号,同时可以记录动物数据,例如所行走步数,动物躺下的次数(和持续时间)等。

计步器 RPU 设备(计步器读号编程器)允许管理,读取和编程计步器。包括更改计步器 ID 号,更改远程传输频率等。

读取计步器数据时, 计步器可以仍然佩戴在动物腿上或取下。

使用 RPU 对计步器编程时,必须使用 SR 操作代码(短距操作码)来编程标签。要 使操作码生效,必须首先将计步器设置为编程模式(使用代码 65535)。

本附录提供了在安装 AfiAct II 系统时使用 RPU 工具的指南,用于读取和编程 AfiTag II 计步器。

1 RPU 的外观及按键说明:

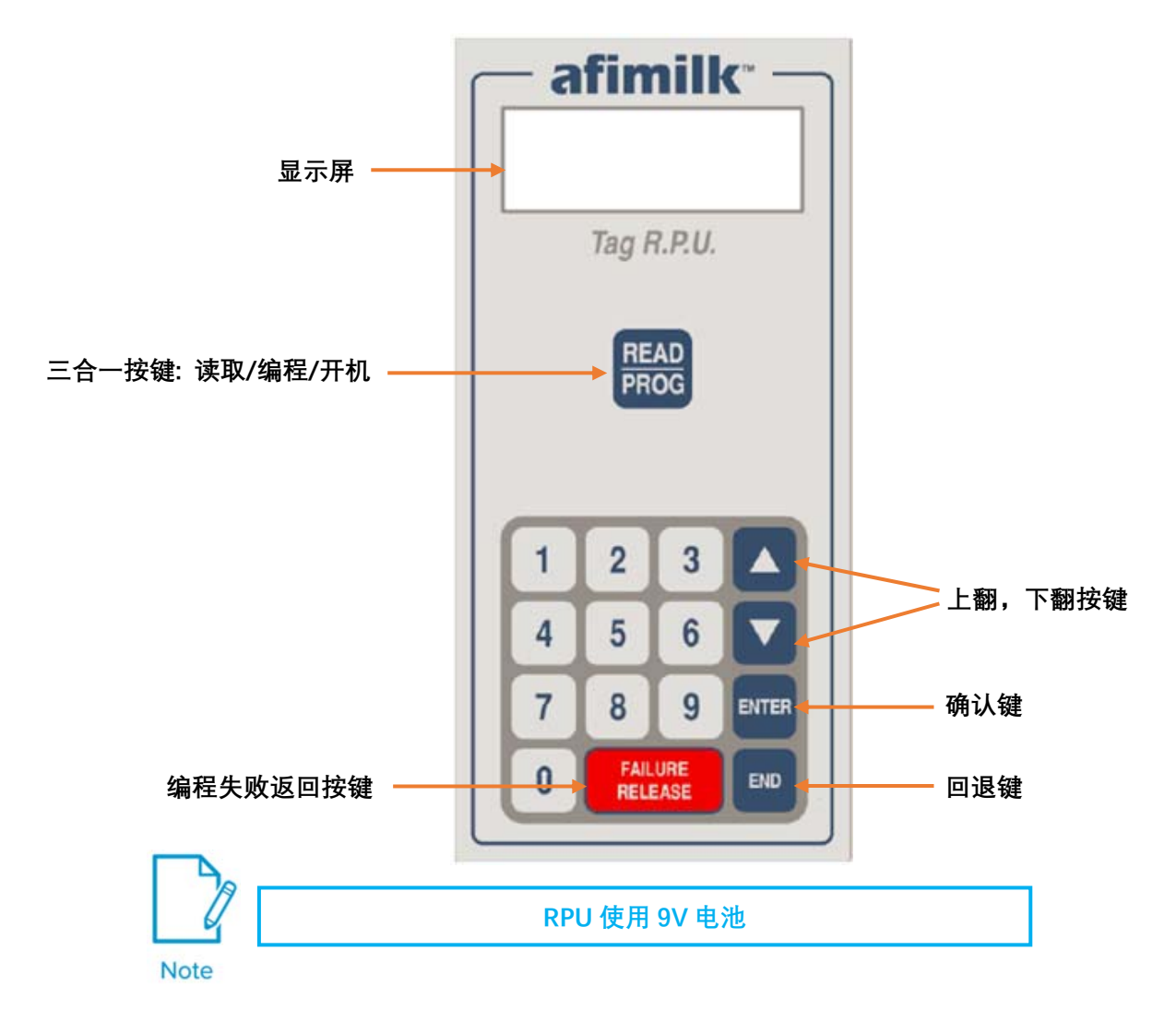

#### 2 RPU 工作流程

**RPU**有两种工作模式:"**读取模式**"和"**编程模式**"。 使用 **RPU** 的步骤如下(详述 见下页)。

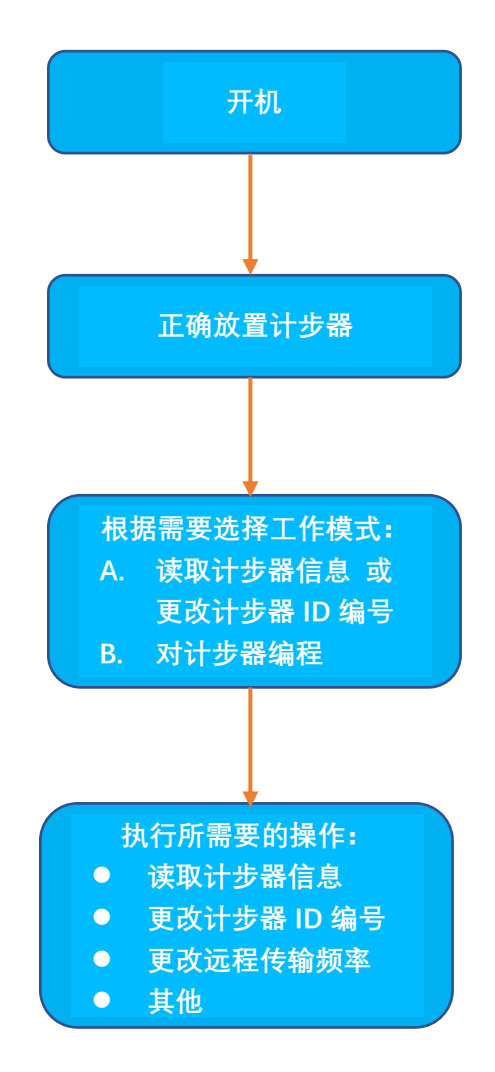

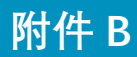

计步器 RPU 工具

3 开机

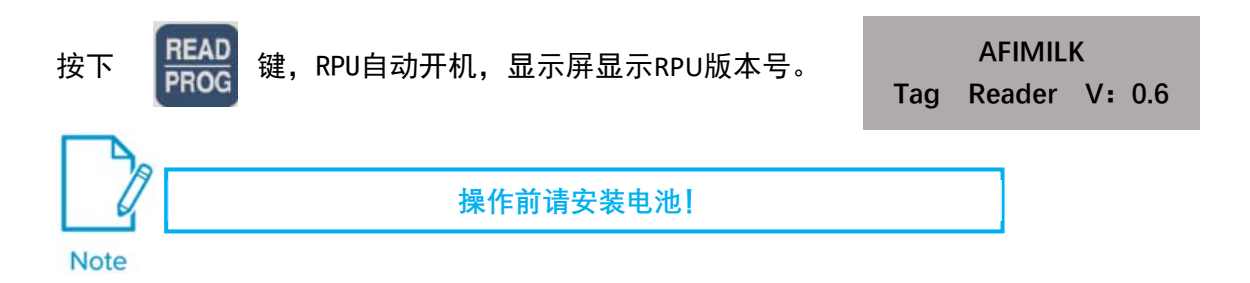

#### 4 读取计步器数据

将计步器放置在RPU正前方,紧贴RPU顶部。(如图示)

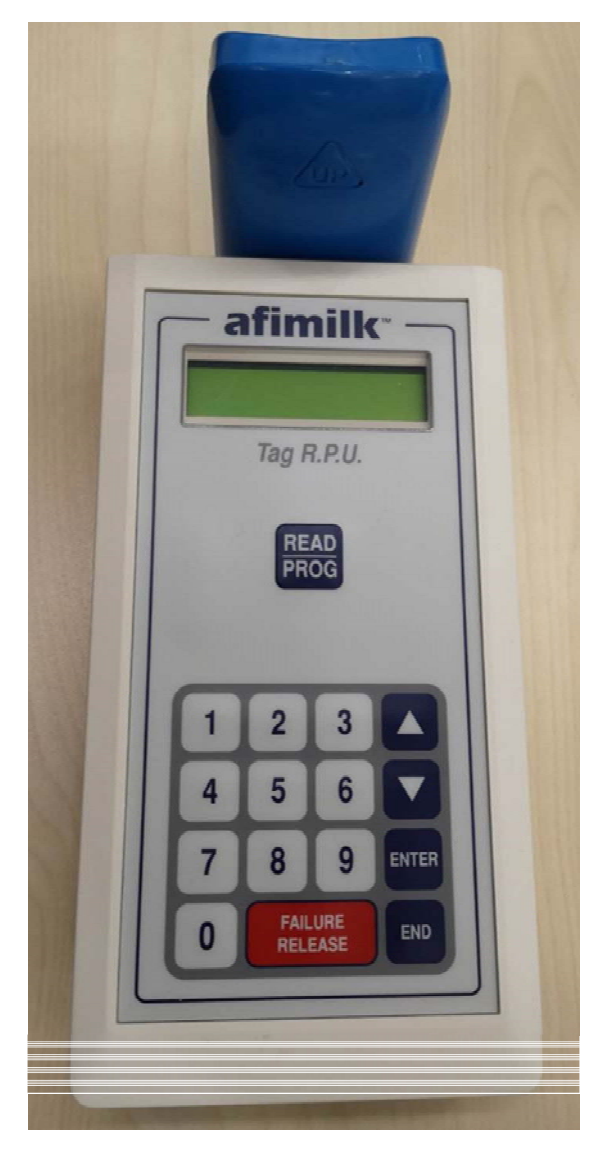

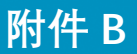

按下 **READ** 键, RPU读取并显示计步器数据。

如果计步器被RPU识别了,则显示屏将显示一组数据信息,部分区域以滚屏方式显示多重信息。

- TypeTag: 计步器类型
- ID: 计步器ID号
- S: 步数
- NL: 躺卧次数
- TL: 合计躺卧时间(分钟)
- LyingSteps: 合计站立/行走时间(分钟)

如果没有识别到计步器,则会显示右侧消息:

<Entre> to Menu Sorry, No Answer

TypeTag: Lying

ID: 04901 S: 65520

NL: 005 TL: 0315

LyingSteps: 45102

S: 65520

S: 65520

ID: 04901

ID: 04901

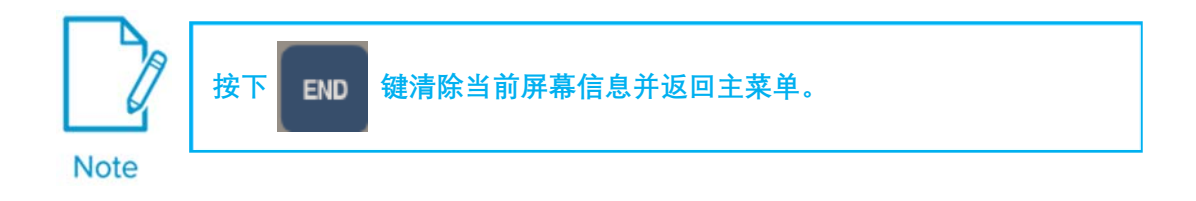

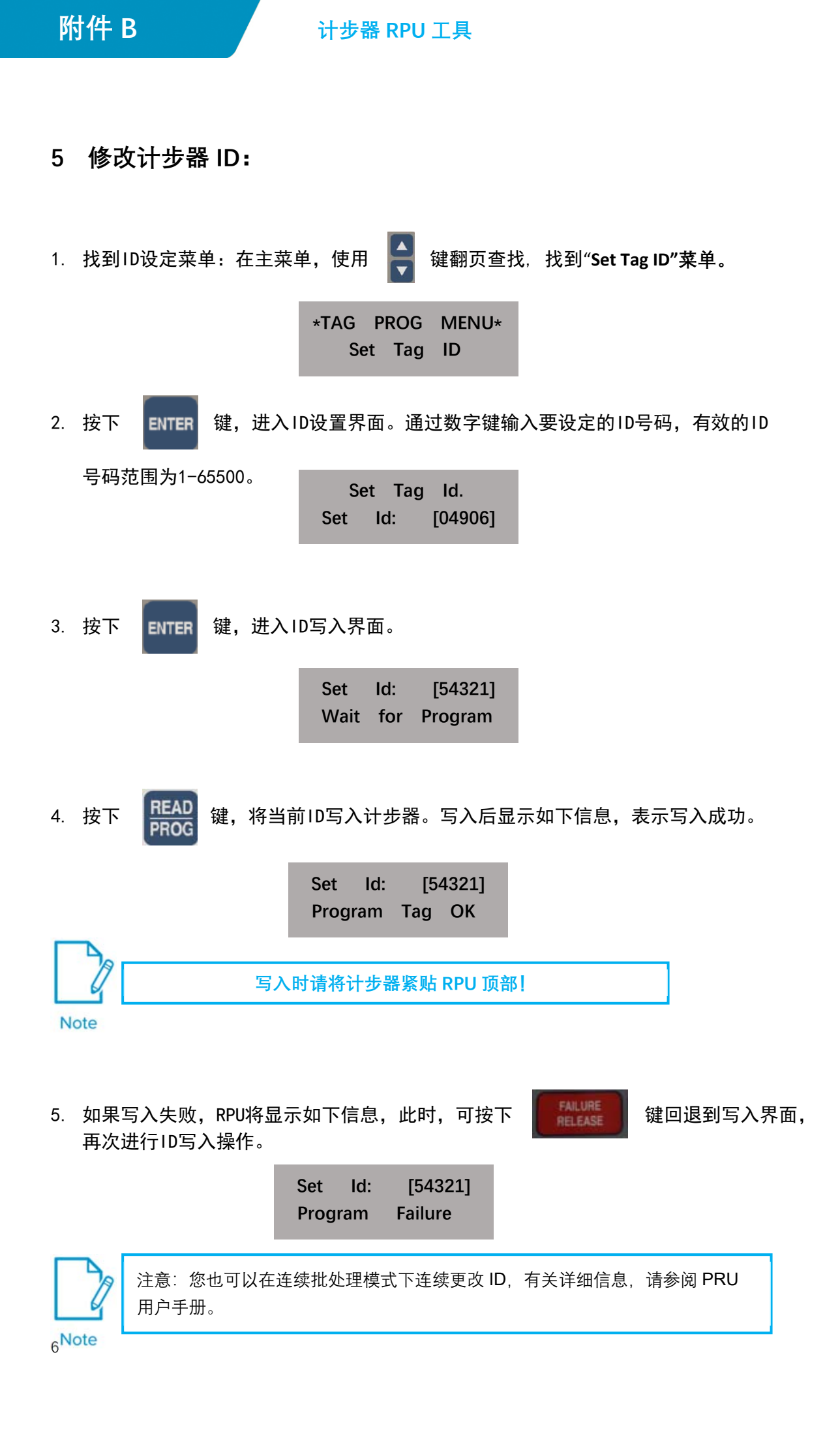

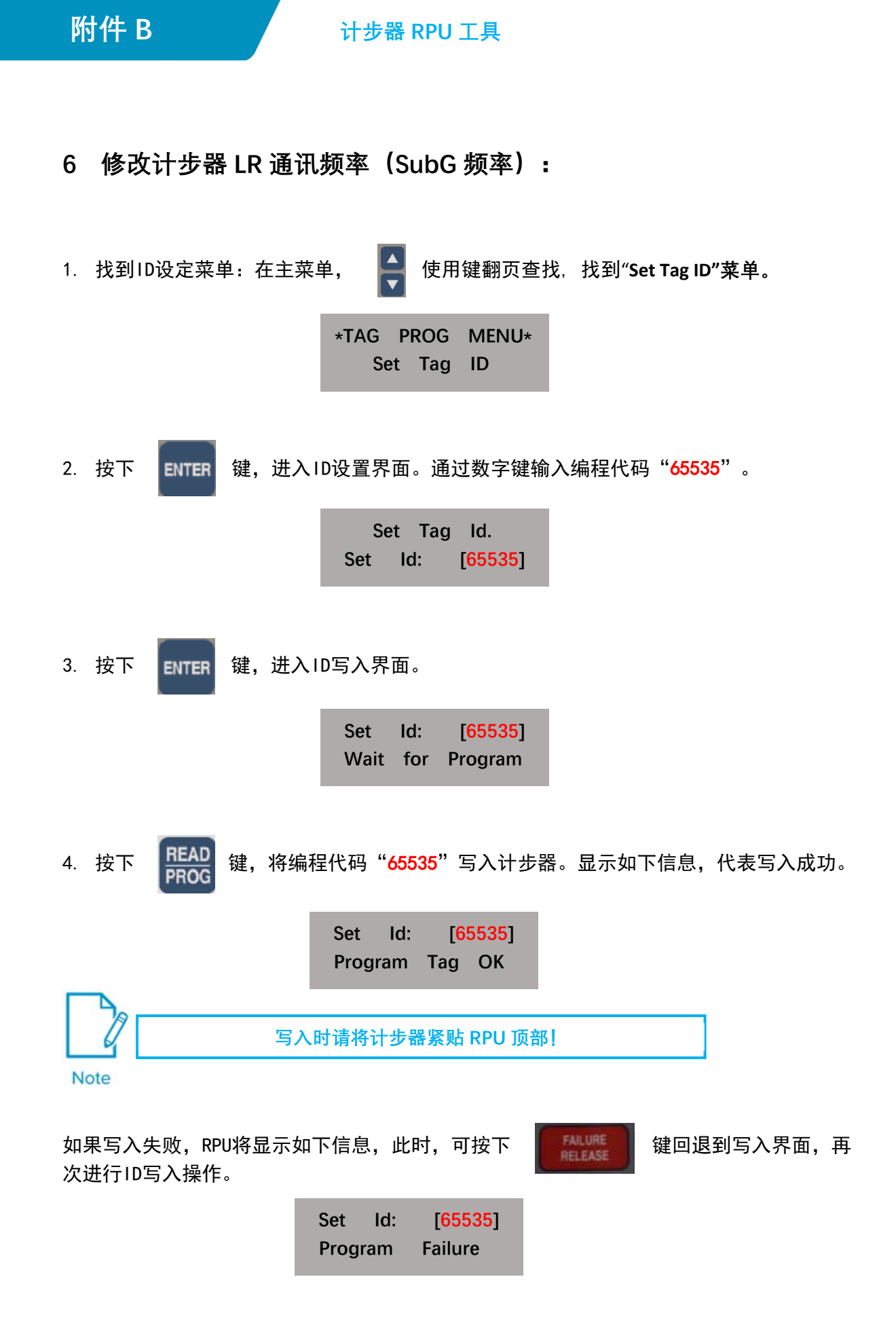

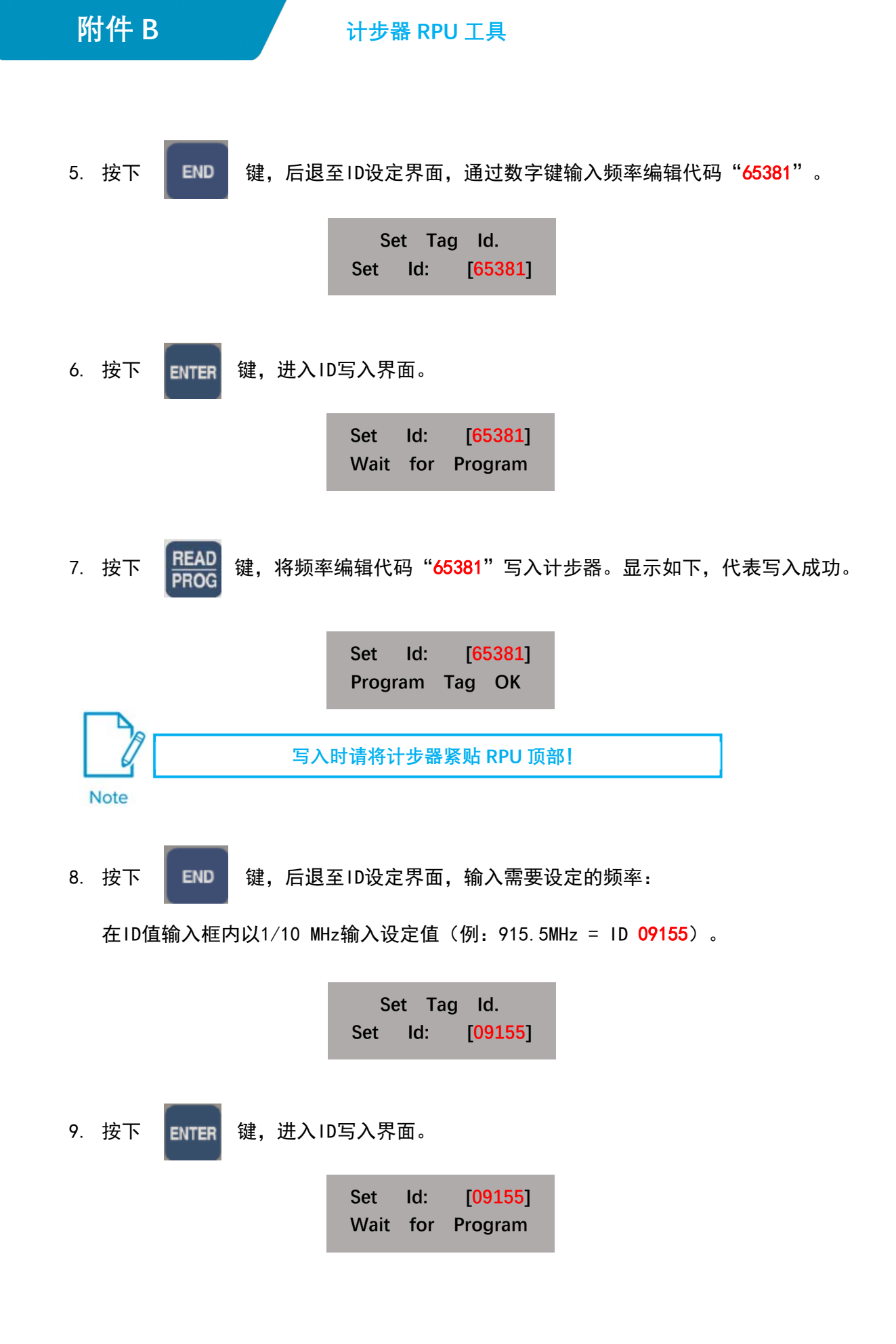

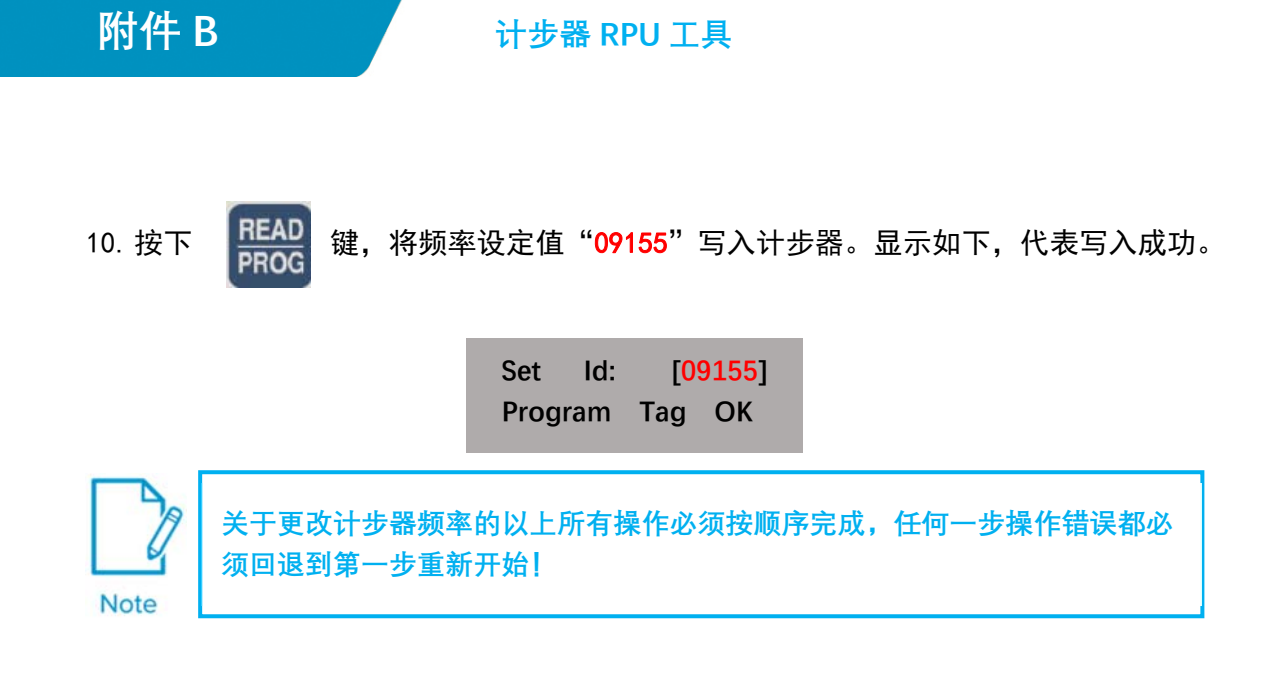

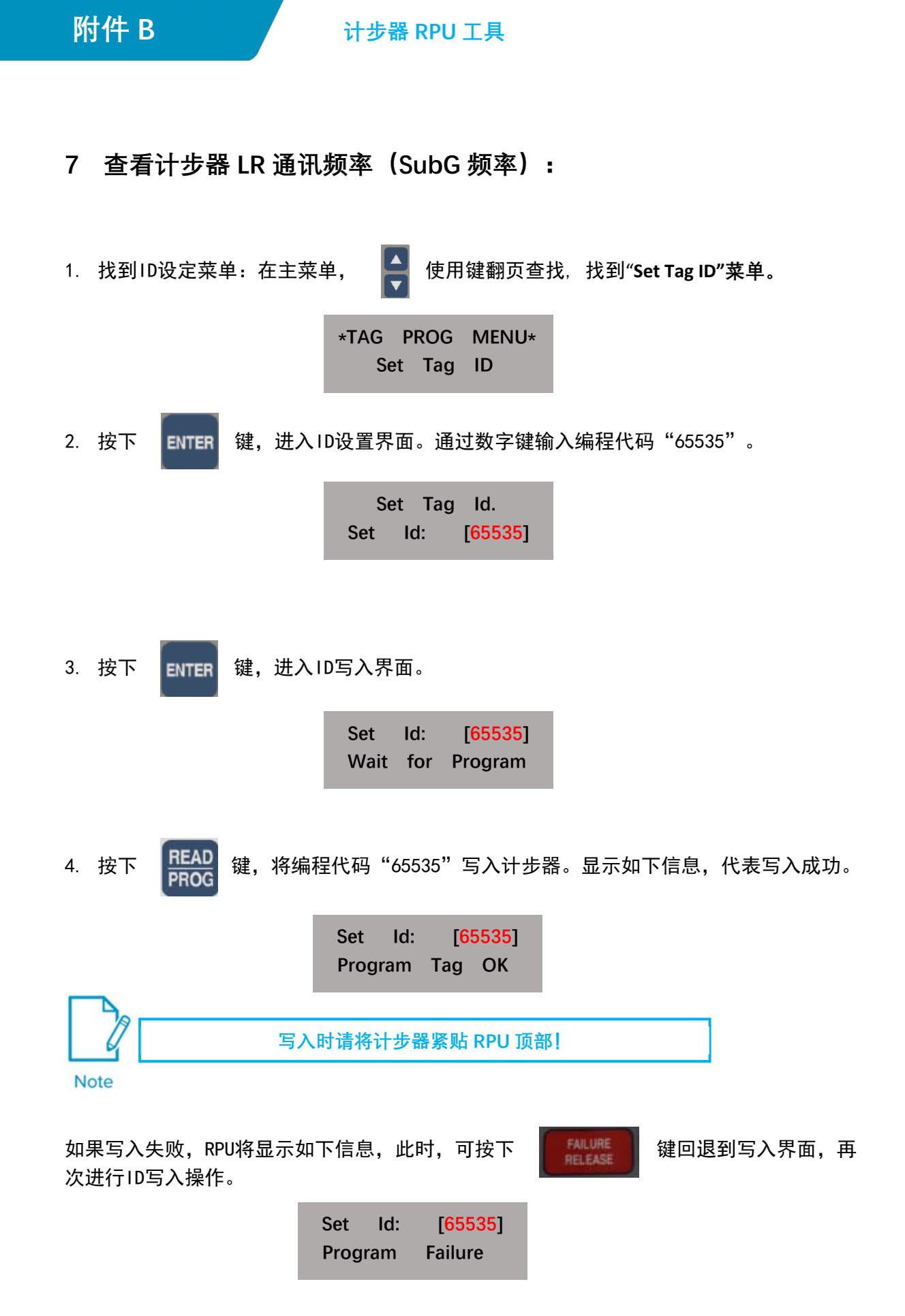

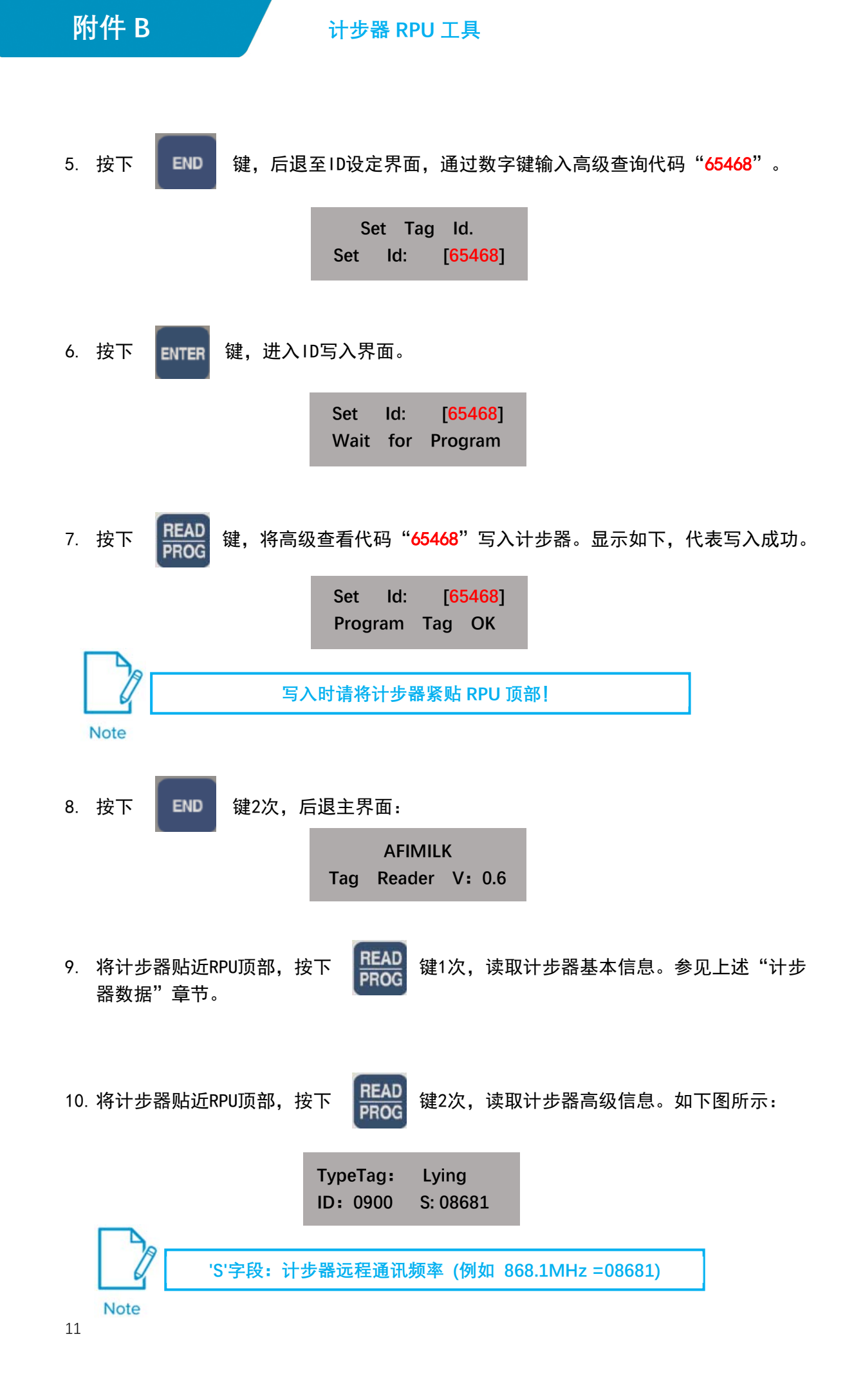